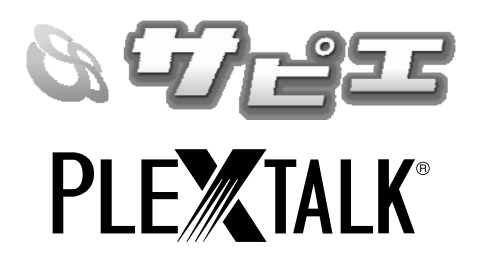

# プレクストークリンクポケット 取扱説明書

## サピエ編

この取扱説明書をお読みの上、本製品をお使いください。

また、別書「プレクストークリンクポケット 取扱説明書」も合わせてお読 みください。

お読みになった後は、いつでも見られるところに保管してください。

©COPYRIGHT SHINANO KENSHI CO., Ltd. 2011

## 目次

| 本書の著作権について                          | 4  |
|-------------------------------------|----|
| 1章 はじめに                             | 5  |
| 1章1 「サピエ」の DAISY オンラインサービスについて      | 5  |
| 1章2 「サピエ」の DAISY オンラインサービスを利用するには . | 6  |
| 1章3 「ネット閲覧室」について                    | 7  |
| 1章4 再生とダウンロードについて                   | 7  |
| 1章5 お知らせについて                        | 8  |
| 2章 オンラインサービス設定の入力                   | 9  |
| 3章 オンラインサービスメニュー                    | 11 |
| 3章1図書を検索                            | 11 |
| 3.1.1 新着の図書を検索                      | 11 |
| 3.1.2 <b>人気のある本を検索</b>              | 14 |
| 3.1.3 ジャンルを選んで検索                    | 16 |
| 3 章 2 検索結果の利用                       | 19 |
| 3.2.1 試し読みをしてからネット閲覧室に登録する          | 19 |
| 3.2.2 検索結果から複数のタイトルをネット閲覧室に登録する.    | 21 |
| 3.2.3 検索したタイトルの情報を聴く                | 22 |
| 3.2.4 前回の検索結果一覧                     | 23 |
| 3 章 3 文字を入力して図書を検索                  | 25 |
| 3.3.1 <b>簡易検索</b>                   | 25 |
| 3.3.2 しぼり込み検索                       | 28 |
| 3.3.3 より高度な検索方法                     | 31 |
| 3.3.4 <b>文字入力の方法</b>                | 32 |
| 3 章 4 雑誌の検索および定期配信                  | 38 |
| 3.4.1 <b>新着の雑誌の検索</b>               | 38 |
| 3.4.2 月刊誌、週刊誌、その他で検索                | 40 |
| 3.4.3 雑誌名で検索                        | 42 |
|                                     |    |

| 3.4.4 <b>雑誌の定期配信</b>           | 44 |
|--------------------------------|----|
| 3 章 5 タイトル削除依頼                 | 46 |
| 3 章 6 メニュー階層一覧                 | 48 |
| 4章 ネット閲覧室                      | 49 |
| 4章1 ネット閲覧室のグループ                | 49 |
| 4章2 グループを利用してタイトルを選択する         | 51 |
| 4章3 ネット閲覧室のタイトルを聴く             | 52 |
| 4章4 新着リストのタイトルを、まとめて閲覧リストに登録する | 53 |
| 4章5 ネット閲覧室のタイトルをダウンロードする       | 55 |
| 4章6 ダウンロードをキャンセルする             | 57 |
| 4章7 ネット閲覧室からタイトルを削除する          | 58 |
| 4章8 ネット閲覧室のタイトルの詳細情報を確認する      | 60 |
| 5章 お知らせ                        | 61 |
| 5 章 1 お知らせの種類                  | 61 |
| 5 章 2 お知らせを聴く                  | 62 |
| 5章3 お知らせを削除する                  | 63 |
| 6章 オンラインサービス設定                 | 65 |
| 6章1 オンラインサービス設定の読み込み           | 65 |
| 6章2 オンラインサービス設定の確認・変更          | 67 |
| 7章 ネット閲覧室・お知らせメニュー             | 70 |
| 7 章1 ネット閲覧室の全更新                | 70 |
| 7章2 オンラインサービスを選んでネット閲覧室を更新する   | 71 |
| 7章3 お知らせの更新                    | 72 |
| 索引                             | 73 |
| お問合せ先                          | 75 |

# 本書の著作権について

本書の著作権はシナノケンシ株式会社が所有します。

また、本書は社会福祉法人日本点字図書館の監修のもとに制作しています。 本書内で用いるサピエに関するロゴマークの著作権および呼称の権利につ いては、サピエシステムの管理者である社会福祉法人日本点字図書館に帰 属します。

## 1章 はじめに

# 1章1 「サピエ」の DAISY オンライン サービスについて

「サピエ」は、視覚障害者を始め、目で文字を読むことが困難な方々に対 して、さまざまな情報を点字や音声データで提供するネットワークです。

サピエの提供する DAISY オンラインサービスとは、パソコンを使わなくて もインターネットへの接続環境があれば、従来の DAISY 再生機を使用する のとほぼ同様の操作性で、24 時間 365 日いつでもご自身で図書等を検索 して再生したり、予め登録しておいた雑誌の定期配信サービスを受けるこ とができるなど、便利にお使いいただくことができるデイジー図書のオン ライン配信サービスです。またご自身で図書を検索することが困難な場合 は、利用登録している点字図書館等のサピエ会員施設職員に検索、登録を 依頼することもできます。

サピエの「DAISY オンラインサービス」では、次のようなことができます。

- ・ 図書を検索して聴く
- 雑誌を検索して聴く
- ・ 定期配信された雑誌を聴く
- お知らせを聴く

# 1章2 「サピエ」の DAISY オンライン サービスを利用するには

ご自宅にネットワーク環境の構築が必要です。設定については、プレクス トークリンクポケット 取扱説明書「6章 インターネットに接続」を参 照してください。

「サピエ」の DAISY オンラインサービスの利用に際しては、ID とパスワ ードが必要になります。はじめて「サピエ」を利用される場合は、最寄り の点字図書館等のサピエ会員施設にお問い合わせください。

ID とパスワードを本製品に設定する方法については、「2章 オンラインサ ービス設定の入力」9ページを参照してください。

## 1章3 「ネット閲覧室」について

「ネット閲覧室」とは、検索した図書や雑誌などのタイトルを登録し、再 生することができる私書箱のようなものです。サピエに接続することで「ネ ット閲覧室」を利用することができるようになります。なお、本製品では 「ネット閲覧室」をメディアの一つとして扱います。

「ネット閲覧室」では、タイトルの登録方法によって「新着リスト」と「閲 覧リスト」に振り分けられます。「新着リスト」には、定期配信で届いた雑 誌や、施設に依頼して配信された図書等が登録されます。オンラインサー ビスからご自身で検索し登録したタイトルは「閲覧リスト」に登録されま す。「新着リスト」に登録されたタイトルは、再生を行うことで自動的に「閲 覧リスト」に移動します。

「新着リスト」および「閲覧リスト」に登録されたタイトルは、以下のグ ループに自動的に分類されます。

| 定期配信 | 自動的に定期配信された雑誌です。    |
|------|---------------------|
| 図書   | 書籍や雑誌等の DAISY 図書です。 |

「図書」の閲覧リストに登録できるタイトル数の上限は30タイトルです。 また、登録できる雑誌の定期配信の上限も30誌です。

なお、グループ内に登録されたタイトルがない場合は、グループ名は音声 ガイドされません。

## 1章4再生とダウンロードについて

ネット閲覧室に登録されたタイトルは、ストリーミングで再生されるため、 ネットワーク接続が必要となります。ストリーミング再生は、ネットワー ク環境によって見出しやページ等の移動に時間がかかる場合があります。 ネットワークに接続できない場所や、通信状況の悪い場所で再生する場合 は、本製品のダウンロード機能を使って、あらかじめ内蔵メモリや SD カ ード等にタイトルをダウンロードしてご利用ください。

本製品では、予め選択した複数のタイトルをダウンロードすることができます。なお、ダウンロード中でもタイトルの検索や再生ができます。

<夜間にサピエ図書館のタイトルをダウンロードする際のご注意> サピエ図書館はメンテナンスの為、毎日午前3時から数十分間サービスが 停止されます。そのため、本機で就寝前などに複数のタイトルのダウンロ ードを開始し、午前3時までに完了しなかった場合、未完了のタイトルは ダウンロードされません。ダウンロードできなかったタイトルはネット閲 覧室に残りますので、再度ダウンロードを実行してください。

## 1章5 お知らせについて

「サピエ」の DAISY オンラインサービスでは、サピエ図書館からのお知ら せがあります。サーバのメンテナンス情報等の案内がありますので、適宜 ご確認ください。

# 2章 オンラインサービス設定の入力

サピエのオンラインサービスを利用するには、まず最初に、サピエから発行されたユーザーIDとパスワードを本製品に設定する必要があります。 以下のように行います。

| 手川 | 頁                           | 主な音声ガイド   |
|----|-----------------------------|-----------|
| 1) | [メニューキー] を押します。             | 「メニュー」    |
| 2) | [右キー] または [左キー]で「管理」を選択し、   | 「管理」      |
|    | [再生・停止キー] または [下キー] または [#キ |           |
|    | ー]を押して決定します。                |           |
| 3) | [右キー] または [左キー]で 「オンラインサービ  | 「オンラインサ   |
|    | ス設定」を選択し、[再生・停止キー] または [下   | ービス設定」    |
|    | キー] または [#キー] を押して決定します。    |           |
| 4) | [右キー]または [左キー]で「設定の確認/変     | 「設定の確認/   |
|    | 更」を選択し、[再生・停止キー] または [下キ    | 変更」       |
|    | -] または [#キー] を押して決定します。     |           |
| 5) | サピエの設定が音声でガイドされます。そのま       | 「1、サピエ、   |
|    | ま[再生・停止キー] または [下キー] または [# | •••]      |
|    | キー]を押して決定します。               |           |
| 6) | [右キー] または [左キー]で「設定の変更」を選   | 「設定の変更」   |
|    | 択し、[再生・停止キー] または [下キー] または  |           |
|    | [#キー]を押して決定します。             |           |
| 7) | オンラインサービス名の設定という音声ガイ        | 「オンラインサ   |
|    | ドがありますので、 そのまま [下キー] を押して   | ービス名の設定」  |
|    | 決定します。                      |           |
| 8) | ユーザーID の設定という音声ガイドがありま      | 「ユーザーID の |

|    | すので、ユーザーID を入力してください。 文字                                                 | 設定」            |
|----|--------------------------------------------------------------------------|----------------|
|    | の入力方法については、「3.3.4 文字入力の方                                                 |                |
|    | 法」32 ページを参照してください。入力が終                                                   |                |
|    | わったら [下キー] を押して決定します。                                                    |                |
|    |                                                                          |                |
| 9) | パスワードの設定という音声ガイドがありま                                                     | 「パスワードの        |
| 9) | パスワードの設定という音声ガイドがありま<br>すので、パスワードを入力してください。入力                            | 「パスワードの<br>入力」 |
| 9) | パスワードの設定という音声ガイドがありま<br>すので、パスワードを入力してください。入力<br>が終わったら [下キー] を押して決定します。 | 「パスワードの<br>入力」 |

●「メニュー」→「管理」→「オンラインサービス設定」→「設定の確認・ 変更」→オンラインサービスを選択→「設定の削除」を利用することによ って、工場出荷時に設定されていたオンラインサービスを削除することが できます。この際、サピエの設定を削除しても、設定済みのユーザーID と パスワードは削除されますが、サピエの設定自体は削除されません。詳し くは、「6章2 オンラインサービス設定の確認・変更」67 ページを参照し てください。

# 3章 オンラインサービスメニュー

本章では、本製品のメニュー項目である「オンラインサービス」メニュー を使って、図書や雑誌を検索する方法などについて説明します。

## 3章1図書を検索

本節では、新着の図書や人気のある図書を検索したり、ジャンル別に図書 を検索したりする方法を説明します。

検索した図書を再生する方法の詳細に関しては、「4章 ネット閲覧室」49 ページ以降を参照してください。

### 3.1.1 新着の図書を検索

メニュー内の「新着完成情報」を選択すると、新着の図書を検索すること ができます。「過去1週間」または「過去1ヶ月」の新着の情報を取得でき ます。以下のように操作します。

| 手  | 頁                        | 主な音声ガイド    |
|----|--------------------------|------------|
| 1) | [メニューキー] を押します。          | 「メニュー」     |
| 2) |                          | 「オンラインサービ  |
|    | ービス」を選択し、[再生・停止キー]また     | ス」「サピエ」    |
|    | は [下キー] または [#キー]で決定します。 | 「サピエへようこそ」 |
| 3) |                          | 「図書検索」     |
|    | 選択し、[再生・停止キー] または [下キー]  |            |
|    | または [#キー] を押して決定します。     |            |
| 4) | [右キー]または [左キー]で「新着完成情    | 「新着完成情報」   |
|    | 報」を選択し、[再生・停止キー] または [下  |            |
|    | キー]または[#キー] を押して決定します。   |            |

| 5) | [右キー] または [左キー]で「過去1週間」<br>または「過去1ヶ月」を選択し、[再生・<br>停止キー] または [下キー] または [#キー]<br>を押して決定します。                                 | 「過去1週間」<br>「過去1ヶ月」                                                |
|----|----------------------------------------------------------------------------------------------------|-------------------------------------------------------------------|
| 6) | 「過去1週間」または「過去1ヶ月」の新<br>着図書のタイトルが音声でガイドされま<br>す。[右キー] または [左キー]で登録したい<br>タイトルを選択し、[下キー] または [#キ<br>ー] を押して決定します。           |                                                                   |
| 7) | 登録を確認する音声ガイドがありますの<br>で、[再生・停止キー]または[下キー]また<br>は[#キー]を押して決定します。そのタ<br>イトルがネット閲覧室の閲覧リストに登<br>録され、自動的にストリーミングで再生が<br>始まります。 | 「○○をネット閲覧<br>室に登録して再生し<br>ますか」<br>「1件のタイトルを<br>ネット閲覧室に登録<br>しました」 |

- ●手順6でタイトルを選択する際に、[右キー] または [左キー] を長く押す と50タイトルずつ移動することができます。
- ●登録前に「試し読み」をすることができます。詳しくは、「3.2.1 試し読みをしてからネット閲覧室に登録する」19ページを参照してください。
   ●タイトルによっては「試し読み」ができない場合があります。
- ●複数のタイトルをまとめてネット閲覧室に登録する方法は、「3.2.2 検索 結果から複数のタイトルをネット閲覧室に登録する」21 ページを参照し てください。
- ●タイトル一覧が表示された際、[5キー]を押すと、そのタイトルの詳細 な情報を聴くことができます。詳しくは「3.2.3 検索したタイトルの情 報を聴く」22ページを参照してください。
- ●閲覧リストに登録されたタイトルの再生方法は「4章3 ネット閲覧室の

タイトルを聴く」52ページを参照してください。

●選択した期間中の新着図書がない場合、[上キー]または [\*キー]を押 すと、前の手順に戻ることができます。

### 3.1.2 人気のある本を検索

「人気のある本」を検索することができます。以下のように操作します。

| 手川 | 頁                        | 主な音声ガイド    |
|----|--------------------------|------------|
| 1) | [メニューキー] を押します。          | 「メニュー」     |
| 2) | [右キー] または [左キー]で「オンラインサ  | 「オンラインサービ  |
|    | ービス」を選択し、[再生・停止キー] また    | ス」「サピエ」    |
|    | は [下キー] または [#キー] を押して決定 |            |
|    | します。                     |            |
| 3) | [右キー] または [左キー]で「図書検索」を  | 「サピエへようこそ。 |
|    | 選択し、[再生・停止キー] または [下キー]  | ・・・図書検索」   |
|    | または [#キー] を押して決定します。     |            |
| 4) | [右キー]または [左キー]で「人気のある    | 「人気のある本」   |
|    | 本」を選択し、[再生・停止キー] または [下  |            |
|    | キー] または[#キー]を押して決定します。   |            |
| 5) | 人気のある本のタイトルが音声でガイド       |            |
|    | されます。[右キー] または [左キー]で登録  |            |
|    | したいタイトルを選択し、[下キー] または    |            |
|    | [#キー]を押して決定します。          |            |
| 6) | 登録を確認する音声ガイドがありますの       | 「○○をネット閲覧  |
|    | で、[再生・停止キー] または [下キー] また | 室に登録して再生し  |
|    | は [#キー] を押して決定します。そのタ    | ますか」       |
|    | イトルがネット閲覧室の閲覧リストに登       | 「1件のタイトルを  |
|    | 録され、自動的にストリーミングで再生が      | ネット閲覧室に登録  |
|    | 始まります。                   | しました」      |

**<ポイント>** 

●手順5でタイトルを選択する際に、[右キー]または[左キー]を長く押す と50タイトルずつ移動することができます。

- ●登録前に「試し読み」をすることができます。詳しくは、「3.2.1 試し読みをしてからネット閲覧室に登録する」19ページを参照してください。
   ●タイトルによっては「試し読み」ができない場合があります。
- ●複数のタイトルをまとめてネット閲覧室に登録する方法は、「3.2.2 検索 結果から複数のタイトルをネット閲覧室に登録する」21 ページを参照し てください。
- ●タイトル一覧が表示された際、[5キー]を押すと、そのタイトルの詳細 な情報を聴くことができます。詳しくは「3.2.3 検索したタイトルの情 報を聴く」22ページを参照してください。
- ●閲覧リストに登録されたタイトルの再生方法は「4章3ネット閲覧室の タイトルを聴く」52ページを参照してください。
- ●該当するタイトルがない場合、[上キー]または[\*キー]を押すと、前の手順に戻ることができます。

### 3.1.3 ジャンルを選んで検索

文学、歴史など、ジャンル別に図書を検索することができます。それらの ジャンルはさらに細かいジャンルに分かれています。たとえば「文学」の 場合、「推理小説」「時代・歴史小説」「恋愛小説」などの細かいジャンルに 分かれています。これらのジャンルを選択して図書を検索することができ ます。

例えば、「文学」の中の「推理小説」というジャンルの本を検索する場合、 以下のように行います。

| 手順 |                          | 主な音声ガイド    |
|----|--------------------------|------------|
| 1) | [メニューキー] を押します。          | 「メニュー」     |
| 2) | [右キー] または [左キー]で「オンラインサ  | 「オンラインサービ  |
|    | ービス」を選択し、[再生・停止キー] また    | ス」「サピエ」    |
|    | は [下キー] または [#キー] を押して決定 |            |
|    | します。                     |            |
| 3) | [右キー] または [左キー]で「図書検索」を  | 「サピエへようこそ。 |
|    | 選択し、[再生・停止キー] または [下キー]  | ・・・図書検索」   |
|    | または [#キー] を押して決定します。     |            |
| 4) | [右キー] または [左キー]で「ジャンル検   | 「ジャンル検索」   |
|    | 索」を選択し、[再生・停止キー] または [下  |            |
|    | キー]または[#キー]を押して決定します。    |            |
| 5) | [右キー] または [左キー]で「文学」を選択  | 「文学」       |
|    | し、[再生・停止キー] または [下キー] また |            |
|    | は [#キー] を押して決定します。       |            |
| 6) | [右キー] または [左キー]で「推理小説」を  | 「推理小説」     |
|    | 選択し、[再生・停止キー] または [下キー]  |            |
|    | または [#キー] を押して決定します。     |            |

| 7)  | 検索の結果が 300 タイトル以上ある場合、   | 「完成登録日のしぼ  |
|-----|--------------------------|------------|
|     | 完成登録日でしぼり込みを行います。「完      | り込み検索をする」  |
|     | 成登録日のしぼり込み検索をする」という      | 「完成登録日から検索 |
|     | 音声ガイドがありますので、[下キー] また    | します。始まりを西暦 |
|     | は[#キー]で決定します。続いて、完成      | 4桁で入力してくださ |
|     | 登録年の始まりと終わりをそれぞれ入力       | い。」        |
|     | します。西暦の数字を4桁で入力し、[下      | 「完成登録日から検索 |
|     | キー] または [#キー] で決定します。入力  | します。終わりを西暦 |
|     | した登録年に該当する検索結果が音声で       | 4桁で入力してくださ |
|     | ガイドされます。                 | い。」        |
| 8)  | [右キー] または [左キー]で、検索結果の表  | 「タイトル順」    |
|     | 示方法を「タイトル順」「著者順」から選      | 「著者順」      |
|     | 択し、[再生・停止キー] または [下キー] ま |            |
|     | たは [#キー] を押して決定します。      |            |
| 9)  | 検索結果のタイトル一覧が音声でガイド       |            |
|     | されます。[右キー] または [左キー]で登録  |            |
|     | したいタイトルを選択し、[下キー]また      |            |
|     | は [#キー] で決定します。          |            |
| 10) | 登録を確認する音声ガイドがありますの       | 「○○をネット閲覧  |
|     | で、[再生・停止キー] または [下キー] また | 室に登録して再生し  |
|     | は [#キー] を押して決定します。そのタ    | ますか」       |
|     | イトルがネット閲覧室の閲覧リストに登       | 「1件のタイトルを  |
|     | 録され、自動的にストリーミングで再生が      | ネット閲覧室に登録  |
|     | 始まります。                   | しました」      |

- ●手順9でタイトルを選択する際に、[右キー] または [左キー] を長く押す と50タイトルずつ移動することができます。
- ●登録前に「試し読み」をすることができます。詳しくは、「3.2.1 試し読 みをしてからネット閲覧室に登録する」19ページを参照してください。

- ●タイトルによっては「試し読み」ができない場合があります。
- ●複数のタイトルをまとめてネット閲覧室に登録する方法は、「3.2.2 検索 結果から複数のタイトルをネット閲覧室に登録する」21ページを参照し てください。
- ●タイトル一覧が表示された際、[5キー]を押すと、そのタイトルの詳細 な情報を聴くことができます。詳しくは「3.2.3 検索したタイトルの情 報を聴く」22ページを参照してください。
- ●閲覧リストに登録されたタイトルの再生方法は「4章3ネット閲覧室の タイトルを聴く」52ページを参照してください。
- ●該当するタイトルがない場合、[上キー]または[\*キー]を押すと、前の手順に戻ることができます。

## 3章2 検索結果の利用

## 3.2.1 試し読みをしてからネット閲覧室 に登録する

検索したタイトルをネット閲覧室に登録する前に、「試し読み」をすること ができます。試し読みは以下のように行います。

| 手  | 頁                        | 主な音声ガイド     |
|----|--------------------------|-------------|
| 1) | 検索結果が一覧で表示された際に、「右キ      | 「試し読みを開始し   |
|    | ー] または [左キー] で聴きたいタイトルを  | ます。」        |
|    | 選択し、[再生・停止キー]を押すと「試      |             |
|    | し読み」が始まります。              |             |
| 2) | [再生・停止キー]を押すと再生が停止しま     |             |
|    | す。                       |             |
| 3) |                          | 「試し読みを終了し   |
|    | [*キー] を押してください。          | ます。 このタイトルを |
|    |                          | 登録予約しますか?」  |
| 4) | 登録予約を確認する音声ガイドがありま       | 「登録予約しまし    |
|    | すので、登録する場合は[#キー]を、登      | た。」または「キャン  |
|    | 録しない場合は[*キー]を押してくださ      | セル。」        |
|    | い。検索結果一覧に戻ります。           |             |
| 5) | 登録するタイトルを選択し終えたら、[#      | 「〇〇をネット閲覧   |
|    | キー] または [下キー]を押します。登録を   | 室に登録して再生し   |
|    | 確認する音声ガイドがありますので、[再      | ますか」        |
|    | 生・停止キー] または [下キー] または [# | 「1件のタイトルを   |
|    | キー]を押して決定します。それらのタイ      | ネット閲覧室に登録   |
|    | トルがネット閲覧室の閲覧リストに登録       | しました」       |
|    | され、最後に登録予約したタイトルが自動      |             |

- ●試し読みは、SDカードに収録された DAISY 図書と同様、早送り、巻き 戻し、見出し移動、ページ移動などが可能です。
- ●しおりを付けることはできません。
- ●録音、メモ録、ヘルプの機能を使用することはできません。
- ●試し読みはストリーミング再生なので、早送りや見出し移動などに時間 がかかります。
- ●手順3で[#キー]または[\*キー]を押す代わりに、[タイトルキー]また は[メニューキー]を押しても同様の操作になります。

### 3.2.2 検索結果から複数のタイトルをネ

### ット閲覧室に登録する

タイトルを検索した結果、該当するタイトルの一覧が表示されます。その 際、複数のタイトルをまとめてネット閲覧室に登録するには、以下のよう に行います。

| 手  | 頁                          | 主な音声ガイド  |
|----|----------------------------|----------|
| 1) | 検索結果が一覧で表示された際に、[右キー]      | 「ネット閲覧室に |
|    | または [左キー]で登録したいタイトルを選択     | 登録予約」    |
|    | して、 [しおりキー] を押します。そのタイト    |          |
|    | ルが登録予約されます。                |          |
| 2) | もう一度[しおりキー]を押すと、登録予約が      | 「登録予約を取り |
|    | 取り消されます。                   | 消します」    |
| 3) | 他にも登録したいタイトルがある場合、[右キ      | 「ネット閲覧室に |
|    | ー] または [左キー]で選択して、[しおりキー]  | 登録予約」    |
|    | を押します。                     |          |
| 4) | 選択し終えたら、[#キー] または [下キー]を   | 「〇件のタイトル |
|    | 押します。登録を確認する音声ガイドがあり       | をネット閲覧室に |
|    | ますので、[再生・停止キー] または [下キー] ま | 登録しますか?」 |
|    | たは [#キー] を押して決定します。それらの    | 「〇件のタイトル |
|    | タイトルがネット閲覧室の閲覧リストに登録       | をネット閲覧室に |
|    | され、最後に登録予約したタイトルが自動的       | 登録しました」  |
|    | にストリーミングで再生されます。           |          |

**<ポイント>** 

●登録前に「試し読み」をすることができます。詳しくは、「3.2.1 試し読みをしてからネット閲覧室に登録する」19ページを参照してください。
 ●タイトルによっては「試し読み」ができない場合があります。

## 3.2.3 検索したタイトルの情報を聴く

[5キー]を押すことによって、以下のような情報を聴くことができます。

| 状態      | 情報の内容(ガイド順)                                                         |
|---------|---------------------------------------------------------------------|
| 試し読み    | タイトル情報 (タイトル名、著者名、DAISY 発行者、<br>DAISY 発行年月日、概要)→経過時間→ページ→見<br>出し    |
| 検索結果表示中 | タイトル情報(タイトル名、著者名、DAISY 発行者、<br>DAISY 発行年月日、概要)→オンラインサービス情<br>報→操作方法 |

**<ポイント>** 

●タイトルによってはガイドされない情報があります。

## 3.2.4 前回の検索結果一覧

前回の検索結果一覧からタイトルを選んで聴くことができます。以下のように操作します。

| 手  | 頁                        | 主な音声ガイド   |
|----|--------------------------|-----------|
| 1) | [メニューキー] を押します。          | 「メニュー」    |
| 2) | [右キー] または [左キー]で「オンラインサ  | 「オンラインサービ |
|    | ービス」を選択し、[再生・停止キー] また    | ス」        |
|    | は [下キー] または [#キー] を押して決定 |           |
|    | します。                     |           |
| 3) | [右キー] または [左キー]で「前回の検索結  | 「前回の検索結果一 |
|    | 果一覧」を選択し、[再生・停止キー] また    | 覧」        |
|    | は [下キー] または [#キー] を押して決定 |           |
|    | します。                     |           |
| 4) | 前回検索した結果の一覧が音声ガイドさ       |           |
|    | れます。[右キー] または [左キー]で登録し  |           |
|    | たいタイトルを選択し、[下キー] または     |           |
|    | [#キー]で決定します。             |           |
| 5) | 登録を確認する音声ガイドがありますの       | 「○○をネット閲覧 |
|    | で、[再生・停止キー] または [下キー] また | 室に登録して再生し |
|    | は [#キー] を押して決定します。その情    | ますか」      |
|    | 報がネット閲覧室の閲覧リストに登録さ       | 「1件のタイトルを |
|    | れ、自動的にストリーミングで再生が始ま      | ネット閲覧室に登録 |
|    | ります。                     | しました」     |

**<ポイント>** 

- ●前回の検索結果一覧は、「サピエのオンラインサービス」メニューの先頭 に位置します。
- ●一定の時間、オンラインサービスメニューの利用がないと前回の検索結

果一覧は表示されない場合があります。

- ●手順4でタイトルを選択する際に、[右キー] または [左キー] を長く押す と50タイトルずつ移動することができます。
- ●登録前に「試し読み」をすることができます。詳しくは、「3.2.1 試し読みをしてからネット閲覧室に登録する」19ページを参照してください。
   ●タイトルによっては「試し読み」ができない場合があります。
- ●複数のタイトルをまとめてネット閲覧室に登録する方法は、「3.2.2 検索 結果から複数のタイトルをネット閲覧室に登録する」21 ページを参照し てください。
- ●タイトル一覧が表示された際、[5キー]を押すと、そのタイトルの詳細 な情報を聴くことができます。詳しくは「3.2.3 検索したタイトルの情 報を聴く」22ページを参照してください。
- ●閲覧リストに登録されたタイトルの再生方法は「4章3ネット閲覧室の タイトルを聴く」52ページを参照してください。

## 3章3文字を入力して図書を検索

図書名、著者名などの文字の、一部または全部を入力して図書を検索する ことができます。本製品には、以下の方法があります。

| 種類      | 内容                               |
|---------|----------------------------------|
| 簡易検索    | 図書名、著者名などを入力して検索します。             |
| しぼり込み検索 | 検索結果に対して、さらに条件を追加して絞込みを行<br>います。 |

以下では、簡易検索の方法、しぼり込み検索の方法、文字の入力方法を説 明します。

### 3.3.1 簡易検索

図書名、著者名などの、一部または全部を入力して検索するには、以下の ように行います。

| 手  | 頁                         | 主な音声ガイド  |
|----|---------------------------|----------|
| 1) | [メニューキー] を押します。           | 「メニュー」   |
| 2) | [右キー] または [左キー]で「オンラインサー  | 「オンラインサー |
|    | ビス」を選択し、[再生・停止キー] または [下  | ビス」      |
|    | キー] または [#キー] を押して決定します。  |          |
| 3) | [右キー] または [左キー]で「図書検索」を選  | 「図書検索」   |
|    | 択し、[再生・停止キー] または [下キー] また |          |
|    | は [#キー] を押して決定します。        |          |
| 4) | [右キー] または [左キー]で「文字入力検索」  | 「文字入力検索」 |
|    | を選択し、[再生・停止キー] または[下キー]   |          |
|    | または [#キー] を押して決定します。      |          |

| 5) | [右キー] または [左キー]で「簡易検索」を選<br>択し、[再生・停止キー] または [下キー] また<br>は [#キー] を押して決定します。 | 「簡易検索」   |
|----|-----------------------------------------------------------------------------|----------|
| 6) | 文字を入力します。入力し終わったら[下キ                                                        |          |
|    | -]を押して決定します。                                                                |          |
| 7) | 検索結果のタイトル一覧が音声でガイドさ                                                         |          |
|    | れます。[右キー] または [左キー]で登録した                                                    |          |
|    | いタイトルを選択し、 [下キー] または [#キ                                                    |          |
|    | -] を押して決定します。                                                               |          |
| 8) | 登録を確認する音声ガイドがありますので、                                                        | 「〇〇をネット閲 |
|    | [再生・停止キー] または [下キー] または [#                                                  | 覧室に登録して再 |
|    | キー]を押して決定します。そのタイトルが                                                        | 生しますか」   |
|    | ネット閲覧室の閲覧リストに登録され、自動                                                        | 「1件のタイトル |
|    | 的にストリーミングで再生が始まります。                                                         | をネット閲覧室に |
|    |                                                                             | 登録しました」  |

- ●複数のキーワードを指定するなど、より詳細な検索条件の入力方法については、「3.3.3 より高度な検索方法」31 ページを参照してください。
- ●手順7で検索結果が300件を超えた場合、[上キー]または[\*キー]を押 して手順6に戻り、検索する文字数を増やして再度検索してください。
- ●手順7で該当するタイトルがない場合、[上キー]または[\*キー]を押し て手順6に戻り、検索条件を変更して、再度検索してください。
- ●手順7でタイトルを選択する際に、[右キー] または[左キー] を長く押す と50タイトルずつ移動することができます。
- ●文字の入力方法については、「3.3.4 文字入力の方法」32ページを参照してください。
- ●登録前に「試し読み」をすることができます。詳しくは、「3.2.1 試し読 みをしてからネット閲覧室に登録する」19ページを参照してください。
- ●タイトルによっては「試し読み」ができない場合があります。

- ●複数のタイトルをまとめてネット閲覧室に登録する方法は、「3.2.2 検索 結果から複数のタイトルをネット閲覧室に登録する」21ページを参照し てください。
- ●タイトル一覧が表示された際、[5キー]を押すと、そのタイトルの詳細 な情報を聴くことができます。詳しくは「3.2.3 検索したタイトルの情 報を聴く」22ページを参照してください。
- ●閲覧リストに登録されたタイトルの再生方法は「4章3 ネット閲覧室の タイトルを聴く」52ページを参照してください。

## 3.3.2 しぼり込み検索

文字入力で検索した際に、該当するタイトルが多すぎる場合、その結果に 対して、さらに別の文字を入力して検索することで、該当するタイトルを しぼり込んでいくことができます。以下のように操作します。

| 手順 |                            | 主な音声ガイド  |
|----|----------------------------|----------|
| 1) | [メニューキー] を押します。            | 「メニュー」   |
| 2) | [右キー] または [左キー]で「オンラインサー   | 「オンラインサー |
|    | ビス」を選択し、[再生・停止キー] または [下   | ビス」      |
|    | キー] または [#キー] を押して決定します。   |          |
| 3) | [右キー]または [左キー]で「図書検索」を選    | 「図書検索」   |
|    | 択し、[再生・停止キー] または [下キー] また  |          |
|    | は [#キー] を押して決定します。         |          |
| 4) | [右キー]または [左キー]で「文字入力検索」    | 「文字入力検索」 |
|    | を選択し、[再生・停止キー] または [下キー] ま |          |
|    | たは [#キー] を押して決定します。        |          |
| 5) | [右キー] または [左キー]で「しぼり込み検索」  | 「しぼり込み検  |
|    | を選択し、[再生・停止キー] または [下キー] ま | 索」       |
|    | たは [#キー] を押して決定します。        |          |
| 6) | [右キー]または [左キー]で「タイトル」また    | 「タイトル」   |
|    | は「著者」を選択し、[再生・停止キー]または     | 「著者」     |
|    | [下キー]または[#キー]を押して決定します。    |          |
| 7) | タイトル名または著者名を入力します。入力       |          |
|    | し終わったら [下キー] を押して決定します。    |          |
| 8) | さらに検索条件を追加して、しぼり込みをす       |          |
|    | る場合、以下のような方法があります。         |          |
|    | ・タイトル名でしぼり込む               |          |
|    | ・著者名でしぼり込む                 |          |

|     | ・キーワードでしぼり込む              |          |
|-----|---------------------------|----------|
|     | ・出版社名でしぼり込む               |          |
|     | ・原本出版年でしぼり込む              |          |
|     | [右キー] または [左キー]で、しぼり込みの方  |          |
|     | 法を選択し、「下キー」を押して決定します。次    |          |
|     | に検索文字を入力し、[下キー]を押して決定し    |          |
|     | ます。以上の操作を繰り返すことで、検索結      |          |
|     | 果の件数がしぼり込まれていきます。         |          |
| 9)  | 検索結果が 300 件未満になると、検索結果を   |          |
|     | 表示することが可能になります。結果を表示      |          |
|     | する場合は、[右キー] または [左キー]で「検索 |          |
|     | 結果の表示」を選択し、[下キー]で決定します。   |          |
|     | さらにしぼり込む場合は、手順8を再度行い      |          |
|     | ます。                       |          |
| 10) | 表示方法を選択する旨の音声ガイドがありま      |          |
|     | すので、[右キー] または [左キー]で、「タイト |          |
|     | ル順」または「著者順」または「新着完成順」     |          |
|     | を選択して、[再生・停止キー] または [下キー] |          |
|     | または [#キー] を押して決定します。      |          |
| 11) | 検索結果のタイトル一覧が音声でガイドされ      |          |
|     | ます。[右キー] または [左キー]で登録したい  |          |
|     | タイトルを選択し、[下キー] または[#キー]   |          |
|     | を押して決定します。                |          |
| 12) | 登録を確認する音声ガイドがありますので、      | 「〇〇をネット閲 |
|     | [再生・停止キー] または [下キー] または[# | 覧室に登録して再 |
|     | キー]を押して決定します。 そのタイトルがネ    | 生しますか」   |
|     | ット閲覧室の閲覧リストに登録され、自動的      | 「1件のタイトル |
|     | にストリーミングで再生が始まります。        | をネット閲覧室に |
|     |                           | 登録しました」  |

- ●文字の入力方法については、「3.3.4 文字入力の方法」32ページを参照してください。
- ●手順11でタイトルを選択する際に、[右キー]または[左キー]を長く押 すと50タイトルずつ移動することができます。
- ●登録前に「試し読み」をすることができます。詳しくは、「3.2.1 試し読 みをしてからネット閲覧室に登録する」19ページを参照してください。
- ●タイトルによっては「試し読み」ができない場合があります。
- ●複数のタイトルをまとめてネット閲覧室に登録する方法は、「3.2.2 検索 結果から複数のタイトルをネット閲覧室に登録する」21ページを参照し てください。
- ●タイトル一覧が表示された際、[5キー]を押すと、そのタイトルの詳細 な情報を聴くことができます。詳しくは「3.2.3 検索したタイトルの情 報を聴く」22ページを参照してください。
- ●閲覧リストに登録されたタイトルの再生方法は「4章3ネット閲覧室の タイトルを聴く」52ページを参照してください。
- ●複数のキーワードを指定するなど、より詳細な検索条件の入力方法については、「3.3.3 より高度な検索方法」31ページを参照してください。

### 3.3.3 より高度な検索方法

<前方一致>

先頭に「/」(スラッシュ)を入力すると、入力した文字列から始まるもの を検索します。

例:「/りんご」で検索すると、「りんご・・・」という言葉を含むタイト ルが結果として表示されます。

<完全一致>

文字列の両端を「/」で囲むと完全に一致するものを検索します。

例:「/なつめそうせき/」で検索すると、「なつめそうせき」に一致する タイトルだけが表示されます。

<OR 検索(オア検索)>

複数の単語を入力する場合は、単語と単語の間にスペースを入力してくだ さい。同時に3つの単語を入力することができます。

例:「りんご みかん」と入力すると、「りんご」と「みかん」の両方に関係するタイトルが結果として表示されます。

<除外検索>

先頭に「!」(感嘆符)を入力すると、入力した文字列を含むものは除外し て検索します。

例:「!りんご みかん」と入力すると、「みかん」という言葉は含むが、 「りんご」という言葉は含まないタイトルが結果として表示されます。

**<ポイント>** 

●アルファベットの大文字、小文字の区別はありません。

## 3.3.4 文字入力の方法

数字キーに、文字や数字が割り当てられていますので、数字キーを使って 文字を入力することができます。

### 3.3.4.1 入力モードの選択

入力する文字の種類に応じた「入力モード」を選択することができます。 [しおりキー]を押すたびに、入力モードが切り替わります。

| 入力モード  | 入力できる文字       |
|--------|---------------|
| かな文字入力 | ひらがな、記号、数字    |
| ABC入力  | アルファベット、記号、数字 |
| 数字入力   | 数字            |
| 記号一覧   | 記号            |

### 3.3.4.2 キーの割り当て

入力モードごとに、数字キーに割り当てられた文字が異なります。

#### <かな文字入力の場合>

各数字キーに複数の文字や記号が割り当てられており、押すたびに次の文 字になります。

| 数字キー | 割り | ノ当る | てられ | าอา | 文字 | や記 | 号な | ど |   |   |   |   |   |        |
|------|----|-----|-----|-----|----|----|----|---|---|---|---|---|---|--------|
| 1+-  | あ  | い   | う   | え   | お  | あ  | い  | う | え | お | 1 |   |   |        |
| 2+-  | か  | き   | <   | け   | г  | が  | ぎ  | ぐ | げ | ご | 2 |   |   |        |
| 3+-  | さ  | し   | す   | せ   | そ  | ざ  | じ  | ず | ぜ | ぞ | 3 |   |   |        |
| 4+-  | た  | ち   | つ   | τ   | と  | っ  | だ  | ぢ | づ | で | ど | 4 |   |        |
| 5+-  | な  | に   | ぬ   | ね   | の  | 5  |    |   |   |   |   |   |   |        |
| 6+-  | は  | ひ   | ふ   | ~   | ほ  | ば  | び  | ぶ | べ | ぼ | ぱ | ぴ | ぷ | $\sim$ |

|     | ぼ 6                               |  |  |  |  |  |
|-----|-----------------------------------|--|--|--|--|--|
| 7+- | まみむめも7                            |  |  |  |  |  |
| 8+- | やゆよゃゅょ 8                          |  |  |  |  |  |
| 9+- | らりるれろ9                            |  |  |  |  |  |
| 0+- | わをんゎー(長音) ""(スペース) /(スラッ          |  |  |  |  |  |
|     | シュ) !(感嘆符) 、(読点) 。(句点) ・(中点) ?(疑問 |  |  |  |  |  |
|     | 符) 「(かぎ) 」(かぎとじ) 0                |  |  |  |  |  |
| *+- | 入力文字がある場合                         |  |  |  |  |  |
|     | 短押し:1文字削除                         |  |  |  |  |  |
|     | 長押し:全文字削除                         |  |  |  |  |  |
|     | 入力文字が無い場合                         |  |  |  |  |  |
|     | 短押し:キャンセル(前のメニューへ)                |  |  |  |  |  |
|     | 長押し:キャンセル(メニュー終了)                 |  |  |  |  |  |
| #+- | 決定(次のメニューへ)                       |  |  |  |  |  |

●カタカナや漢字を入力することはできません。

#### <ABC入力の場合>

各数字キーに複数のアルファベットや記号が割り当てられており、押すた びに次の文字になります。ひとつの数字キーに割り当てられている文字は、 小文字、大文字、数字の順番に現れます。

| 数字キー | 割り当てられる文字や記号など                              |
|------|---------------------------------------------|
| 1+-  | "/"(スラッシュ), "."(ピリオド), "@" (アットマーク), "~" (オ |
|      | ーバーライン), "-" (マイナス) , ":" (コロン) , "_" (アンダー |
|      | ライン) , "[" (角カッコ) , "¥" (円マーク) , "]"(角カッコ閉  |
|      | じ), "^"(べき乗), "`"(バッククオート), "{"(中カッコ),      |
|      | "¦"(縦線) , "}" (中カッコ閉じ) , "1"                |
| 2+-  | a, b, c, A, B, C, 2                         |

| 3+- | d, e, f, D, E, F, 3                             |
|-----|-------------------------------------------------|
| 4+- | g, h, i, G, H, I, 4                             |
| 5キー | j, k, l, J, K, L, 5                             |
| 6+- | m, n, o, M, N, O, 6                             |
| フキー | p, q, r, s, P, Q, R, S, 7                       |
| 8+- | t, u, v, T, U, V, 8                             |
| 9+- | w, x, y, z, W, X, Y, Z, 9                       |
| 0+- | "Space"(スペース), "!"(感嘆符), "″"(ダブルクオート), "#"      |
|     | (シャープ), "\$"(ドル), "%"(パーセント), "&"(アンド), "′      |
|     | "(クオート), " (" (カッコ), ")"(カッコ閉じ), "*"(アスタリス      |
|     | ク), "+" (プラス), ","(カンマ), ";" (セミコロン), "<"(小なり), |
|     | "="(イコール), ">"(大なり), "?"(疑問符), "0"(ゼロ)          |
| *+- | 入力文字がある場合                                       |
|     | 短押し:1文字削除                                       |
|     | 長押し:全文字削除                                       |
|     | 入力文字が無い場合                                       |
|     | 短押し:キャンセル(前のメニューへ)                              |
|     | 長押し:キャンセル(メニュー終了)                               |
| #+- | 決定(次のメニューへ)                                     |

### <数字入力の場合>

| 数字キー | 割り当てられる数字など |
|------|-------------|
| 1+-  | 1           |
| 2+-  | 2           |
| 3+-  | 3           |
| 4+-  | 4           |
| 5+-  | 5           |
| 6+-  | 6           |

| フキー | 7                                                                                                    |
|-----|----------------------------------------------------------------------------------------------------|
| 8+- | 8                                                                                                    |
| 9+- | 9                                                                                                    |
| 0+- | 0                                                                                                    |
| *+- | <ul> <li>入力文字がある場合</li> <li>短押し:1文字削除</li> <li>長押し:全文字削除</li> <li>入力文字が無い場合</li> <li>短押し:キャンセル(前のメニューへ)</li> <li>長押し:キャンセル(メニュー終了)</li> </ul> |
| #+- | 決定(次のメニューへ)                                                                                                    |

#### <記号一覧の場合>

2キー、4キー、6キー、8キーを使って次の表の中の記号を選び、[#キ ー]で確定します。表の左上(ピリオド)からスタートし、右方向へ移動する には6キーを押します。左へは4キーを、上へは2キーを、下へは8キー を押して移動します。[#キー]を押すと入力が確定します。同じ記号を連 続して入力したい場合は[#キー]を連続して押します。

| • | , | 7 | "  |   | ; | ? |   |
|---|---|---|----|---|---|---|---|
| + | — | = | 1  | ¥ | _ | Γ | ] |
| ! | @ | # | \$ | % | ` | { | } |
| ^ | & | * | (  | ) | ~ | < | > |

[\*キー]を押すと、前の1文字を削除します。長く押すと全文字削除しま す。[#キー]でメニューの決定を行ったり、[\*キー]でメニューのキャンセ ルを行ったりすることはできません。メニューの決定やキャンセルを行う 場合は、「かな文字入力」または「ABC入力」または「数字入力」に変更 してから行ってください。

### 3.3.4.3 **文字の確定**

かな文字入力、ABC入力、数字入力の場合、文字を入力した後に[右キー] や他の[テンキー]を押すことで文字を確定することができます。記号一覧 の場合、[#キー]を押すことで文字を確定することができます。

**<ポイント>** 

●同じキーに割り当てられた文字を入力するときは、[右キー]を押した後に次の文字を入力します。たとえば、「あい」と入力するには、[1キー]を1回押して「あ」を入力し、そして[右キー]を押してから、[1キー]を2回押して「い」を入力してください。

#### 3.3.4.4 入力した文字の確認

入力した文字を確認したい時は、[再生・停止キー]を押します。入力した 文字が、最初から再生されます。

### 3.3.4.5 入力位置の移動と文字の削除

#### 1文字戻る

1文字戻るには[左キー]を押します。

#### 1文字進む

1文字進むには[右キー]を押します。

#### 先頭に移動する

先頭に移動するには[左キー]を長押しします。

#### 最後に移動する

最後に移動するには[右キー]を長押しします。

#### 前の文字を削除
入力文字がある場合、前の文字を削除するには[\*キー]を押します。

すべての文字を削除

入力文字がある場合、すべての文字を削除するには、[\*キー]を長く押し ます。

**<ポイント>** 

- ●入力文字が無い場合に、[\*キー]を押すと現在のメニューがキャンセル され、前のメニューへ戻ります。また、入力文字が無い場合に、[\*キー] を長く押すとメニュー全体がキャンセルされ、メニューが終了します。
- ●[右キー] または [左キー] で、現在の位置を移動させて文字を入力する場合、現在の位置(移動して読み上げた文字)の直前に文字が入力されます。

3.3.4.6 入力操作の例

まず、しおりキーを押して、入力モードを選択します。次に、以下の例の ように操作します。

| 入力例     | 入力方法                           |  |
|---------|--------------------------------|--|
| かき      | かな文字入力で、[2キー]を1回押し、右キーを押し、     |  |
|         | [2キー]を2回押し、下キーを押すと確定します。       |  |
| We      | ABC 入力で、[9キー]を5回押し、[3キー]を2回押し、 |  |
|         | 下キーを押すと確定します。                  |  |
| 7       | 数字入力で、[7キー]を1回押し、下キーを押すと確定     |  |
|         | します。                           |  |
| 「12」の1と | 「1」「2」と入力し、[左キー]を1回押して戻ります。    |  |
| 2の間に3を入 | 「2」と音声ガイドがありますので、「3」と入力しま      |  |
| れる      | す。[再生・停止キー]を押すと「132」と再生されま     |  |
|         | す。                             |  |

### 3章4 雑誌の検索および定期配信

#### 3.4.1 新着の雑誌の検索

新着の雑誌を検索するには、以下のように操作します。

| 手川 | 頁                        | 主な音声ガイド    |
|----|--------------------------|------------|
| 1) | [メニューキー] を押します。          | 「メニュー」     |
| 2) | [右キー] または [左キー]で「オンラインサ  | 「オンラインサービ  |
|    | ービス」を選択し、[再生・停止キー] また    | ス」         |
|    | は [下キー] または [#キー] を押して決定 |            |
|    | します。                     |            |
| 3) | [右キー] または [左キー]で「雑誌検索」を  | 「雑誌検索」     |
|    | 選択し、[再生・停止キー] または [下キー]  |            |
|    | または [#キー] を押して決定します。     |            |
| 4) | [右キー] または [左キー]で「新着完成順で  | 「新着完成順で表示」 |
|    | 表示」を選択し、[再生・停止キー] または    |            |
|    | [下キー]または[#キー]を押して決定し     |            |
|    | ます。                      |            |
| 5) | 該当する雑誌が新着完成順に音声でガイ       |            |
|    | ドされます。[右キー] または [左キー]で登  |            |
|    | 録したい雑誌を選択し、[下キー] または     |            |
|    | [#キー]で決定します。             |            |
| 6) | 登録を確認する音声ガイドがありますの       | 「○○をネット閲覧  |
|    | で、[再生・停止キー] または [下キー] また | 室に登録して再生し  |
|    | は [#キー] を押して決定します。その雑    | ますか」       |
|    | 誌がネット閲覧室の閲覧リストに登録さ       | 「1件のタイトルを  |
|    | れ、自動的にストリーミングで再生が始ま      | ネット閲覧室に登録  |
|    | ります。                     | しました」      |

- ●手順6でタイトルを選択する際に、[右キー] または [左キー] を長く押す と50タイトルずつ移動することができます。
- ●登録前に「試し読み」をすることができます。詳しくは、「3.2.1 試し読みをしてからネット閲覧室に登録する」19ページを参照してください。
  ●タイトルによっては「試し読み」ができない場合があります。
- ●複数のタイトルをまとめてネット閲覧室に登録する方法は、「3.2.2 検索 結果から複数のタイトルをネット閲覧室に登録する」21 ページを参照し てください。
- ●タイトル一覧が表示された際、[5キー]を押すと、そのタイトルの詳細 な情報を聴くことができます。詳しくは「3.2.3 検索したタイトルの情 報を聴く」22ページを参照してください。
- ●閲覧リストに登録されたタイトルの再生方法は「4章3ネット閲覧室の タイトルを聴く」52ページを参照してください。
- ●手順5で、新着の雑誌がない場合、[上キー] または [\*キー] を押すと、 前の手順に戻ることができます。

### 3.4.2 月刊誌、週刊誌、その他で検索

月刊誌、週刊誌、その他(隔月刊や季刊誌、不定期刊誌など)のいずれか を選択して一覧表示するには、以下のように行います。

| 手川 | 頁                            | 主な音声ガイド   |
|----|------------------------------|-----------|
| 1) | [メニューキー] を押します。              | 「メニュー」    |
| 2) | [右キー] または [左キー]で「オンラインサービ    | 「オンラインサ   |
|    | ス」を選択し、[再生・停止キー] または [下キ     | ービス」      |
|    | -] または [#キー] を押して決定します。      |           |
| 3) | [右キー] または [左キー]で「雑誌検索」を選択    | 「雑誌検索」    |
|    | し、[再生・停止キー] または [下キー] または [# |           |
|    | キー]を押して決定します。                |           |
| 4) | [右キー] または [左キー]で「タイトル順で表     | 「タイトル順で   |
|    | 示」を選択し、[再生・停止キー] または [下キ     | 表示」       |
|    | -] または [#キー] を押して決定します。      |           |
| 5) | [右キー] または [左キー]で「月刊誌」 または「週  | 「月刊誌」/「週  |
|    | 刊誌」または「その他、隔月刊、季刊誌、不定        | 刊誌」/「その他、 |
|    | 期刊誌」を選択し、[再生・停止キー] または [下    | 隔月刊、季刊誌、  |
|    | キー] または [#キー] を押して決定します。     | 不定期刊誌」    |
| 6) | 該当する雑誌がタイトル順に音声でガイドさ         |           |
|    | れます。[右キー] または [左キー]で登録したい    |           |
|    | 雑誌を選択し、[下キー] または [#キー] で決定   |           |
|    | します。                         |           |
| 7) | 登録を確認する音声ガイドがありますので、         | 「〇〇をネット   |
|    | [再生・停止キー] または [下キー] または [#キ  | 閲覧室に登録し   |
|    | ー]を押して決定します。その雑誌がネット閲        | て再生しますか」  |
|    | 覧室の閲覧リストに登録され、自動的にストリ        | 「1件のタイト   |
|    | ーミングで再生が始まります。               | ルをネット閲覧   |

| 室に登録しまし |
|---------|
| た」      |

- ●手順6でタイトルを選択する際に、[右キー] または [左キー] を長く押す と50タイトルずつ移動することができます。
- ●登録前に「試し読み」をすることができます。詳しくは、「3.2.1 試し読 みをしてからネット閲覧室に登録する」19 ページを参照してください。
- ●タイトルによっては「試し読み」ができない場合があります。
- ●該当するタイトルがない場合、[上キー] または [\*キー] を押すと、ひとつ前の手順に戻ることができます。
- ●複数のタイトルをまとめてネット閲覧室に登録する方法は、「3.2.2 検索 結果から複数のタイトルをネット閲覧室に登録する」21ページを参照し てください。
- ●タイトル一覧が表示された際、[5キー]を押すと、そのタイトルの詳細 な情報を聴くことができます。詳しくは「3.2.3 検索したタイトルの情 報を聴く」22ページを参照してください。
- ●閲覧リストに登録されたタイトルの再生方法は「4章3 ネット閲覧室の タイトルを聴く」52ページを参照してください。

### 3.4.3 雑誌名で検索

雑誌名で検索するには、以下のように行います。

| 手  | 頁                         | 主な音声ガイド    |
|----|---------------------------|------------|
| 1) | [メニューキー] を押します。           | 「メニュー」     |
| 2) | [右キー] または [左キー]で「オンラインサ   | 「オンラインサービ  |
|    | ービス」を選択し、[再生・停止キー] また     | ス」         |
|    | は [下キー] または [#キー] を押して決定  |            |
|    | します。                      |            |
| 3) | [右キー] または [左キー]で「雑誌検索」を   | 「雑誌検索」     |
|    | 選択し、[再生・停止キー] または [下キー]   |            |
|    | または [#キー] を押して決定します。      |            |
| 4) | [右キー]または [左キー]で「タイトル検     | 「タイトル検索」   |
|    | 索」を選択し、[再生・停止キー] または [下   |            |
|    | キー]または[#キー]を押して決定しま       |            |
|    | す。                        |            |
| 5) | 雑誌名の一部または全部を入力して「下キ       |            |
|    | ー] を押します。                 |            |
| 6) | 検索結果の表示方法を選択という音声ガ        | 「検索結果の表示方  |
|    | イドがありますので、[右キー] または [左    | 法を選択してくださ  |
|    | キー]で表示方法を「タイトル順」または       | い」         |
|    | 「新着完成順」から選択し、[再生・停止       | 「タイトル順」/「新 |
|    | キー] または [下キー] または [#キー] を | 着完成順」      |
|    | 押して決定します。                 |            |
| 7) | 該当する雑誌が音声でガイドされます。        |            |
|    | [右キー] または [左キー]で登録したい雑    |            |
|    | 誌を選択し、[下キー] または [#キー] で決  |            |
|    | 定します。                     |            |

| 8) | 登録を確認する音声ガイドがありますの       | 「○○をネット閲覧 |
|----|--------------------------|-----------|
|    | で、[再生・停止キー] または [下キー] また | 室に登録して再生し |
|    | は [#キー] を押して決定します。その雑    | ますか」      |
|    | 誌がネット閲覧室の閲覧リストに登録さ       | 「1件のタイトルを |
|    | れ、自動的にストリーミングで再生が始ま      | ネット閲覧室に登録 |
|    | ります。                     | しました」     |

- ●手順7でタイトルを選択する際に、[右キー] または[左キー] を長く押す と50タイトルずつ移動することができます。
- ●登録前に「試し読み」をすることができます。詳しくは、「3.2.1 試し読 みをしてからネット閲覧室に登録する」19ページを参照してください。
- ●タイトルによっては「試し読み」ができない場合があります。
- ●文字の入力方法については、「3.3.4 文字入力の方法」32ページを参照してください。
- ●複数のキーワードを指定するなど、より詳細な検索条件の入力方法については、「3.3.3 より高度な検索方法」31 ページを参照してください。
- ●該当するタイトルがない場合、[上キー] または [\*キー] を押すと、ひとつ前の手順に戻ることができます。
- ●複数のタイトルをまとめてネット閲覧室に登録する方法は、「3.2.2 検索 結果から複数のタイトルをネット閲覧室に登録する」21ページを参照し てください。
- ●タイトル一覧が表示された際、[5キー]を押すと、そのタイトルの詳細 な情報を聴くことができます。詳しくは「3.2.3 検索したタイトルの情 報を聴く」22ページを参照してください。
- ●閲覧リストに登録されたタイトルの再生方法は「4章3ネット閲覧室の タイトルを聴く」52ページを参照してください。

### 3.4.4 雑誌の定期配信

雑誌の定期配信をするには、以下のように行います。

| 手川 | 頁                          | 主な音声ガイド   |
|----|----------------------------|-----------|
| 1) | [メニューキー] を押します。            | 「メニュー」    |
| 2) | [右キー] または [左キー]で「オンラインサー   | 「オンラインサー  |
|    | ビス」を選択し、[再生・停止キー] または [下   | ビス」       |
|    | キー] または [#キー] を押して決定します。   |           |
| 3) | [右キー]または [左キー]で「雑誌の定期配     | 「雑誌の定期配信」 |
|    | 信」を選択し、[再生・停止キー] または [下    |           |
|    | キー] または [#キー] を押して決定します。   |           |
| 4) | [右キー] または [左キー]で、定期配信の「登   | 「登録」「解除」  |
|    | 録」または「解除」を選択し、[再生・停止       |           |
|    | キー] または [下キー] または [#キー] を押 |           |
|    | して決定します。                   |           |
| 5) | [右キー]または [左キー]で、雑誌の種類を     | 「月刊誌」     |
|    | 「月刊誌」または「週刊誌」または「その他、      | 「週刊誌」     |
|    | 隔月刊、期間誌、不定期間誌」から選択し、       | 「その他、隔月刊、 |
|    | [再生・停止キー] または [下キー] または [# | 期間誌、不定期間  |
|    | キー]を押して決定します。              | 誌」        |
| 6) | 登録する雑誌のタイトル、または解除する雑       | 「〇〇を登録しま  |
|    | 誌のタイトルが音声でガイドされます。[右       | した」       |
|    | キー] または [左キー]で雑誌を選択して、[再   | または       |
|    | 生・停止キー] または [下キー] または [#キ  | 「〇〇を解除しま  |
|    | -]を押と、登録または解除が実行されます。      | した」       |
| 7) | [#キー]を押すとメニューが終了します。[*     |           |
|    | キー]を押すと前のメニューに戻ります。        |           |

●定期配信の登録/解除を確認する場合、メニューの「ネット閲覧室の全 更新」または「オンラインサービスを選んでネット閲覧室の更新」を実 行して、ネット閲覧室を更新してください。更新の方法は「7章1ネッ ト閲覧室の全更新」70ページ、または「7章2オンラインサービスを 選んでネット閲覧室を更新する」71ページを参照してください。

### 3章5 タイトル削除依頼

サピエのオンラインサービスメニューから検索してネット閲覧室に登録し た図書等を、施設職員が利用者に代わってタイトルを削除する事を「可能」 あるいは「不可能」にする事ができます。たとえば、現在の設定が「タイ トルを施設から削除可能」になっている場合は、以下の操作でタイトルを 施設から削除できなくなり、逆に現在の設定が「タイトルを施設から削除 できない」になっている場合は、「削除可能」に変更されます。以下のよう に行います。

| 手順 |                     | 主な音声ガイド       |
|----|---------------------|---------------|
| 1) | [メニューキー] を押します。     | 「メニュー」        |
| 2) | [右キー] または [左キー]で「オン | 「オンラインサービス」   |
|    | ラインサービス」を選択し、[再     |               |
|    | 生・停止キー]または[下キー]また   |               |
|    | は[#キー]を押して決定します。    |               |
| 3) | [右キー] または [左キー]で「タイ | 「タイトル削除依頼」    |
|    | トル削除依頼」を選択し、[再生・    |               |
|    | 停止キー] または [下キー] または |               |
|    | [#キー]を押して決定します。     |               |
| 4) | 設定の変更を確認する音声ガイ      | 「タイトル削除依頼の設定を |
|    | ドがあります。変更する場合は      | 変更します」        |
|    | [再生・停止キー] または [下キー] | 「タイトルを施設から削除可 |
|    | または [#キー] を押して決定し   | 能にします/タイトルを施設 |
|    | ます。                 | から削除できないようにしま |
|    |                     | す」「よろしいですか?」  |
| 5) | [#キー]を押すとメニューが終     |               |
|    | 了し、[*キー]を押すと前のメニ    |               |
|    | ューに戻ります。            |               |

●現在の設定が「削除可能」になっているかどうかは、オンラインサービ スメニューの開始時に音声ガイドで通知されます。

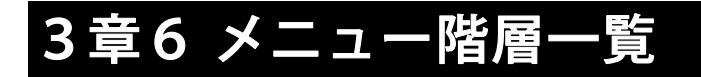

リンクポケットのメニュー内の、サピエ用オンラインサービスメニューの 部分のメニュー階層をまとめました。

[メニュー] → [オンラインサービス] と進んだ後、以下のような階層になり ます。

| 前回の検索結果一 |          |               |
|----------|----------|---------------|
| 覧        |          |               |
| 図書検索     | 新着完成情報   | 過去1週間         |
|          |          | 過去1ヶ月         |
|          | 人気のある本   |               |
|          | ジャンル検索   | 「文学」・・・「総記」まで |
|          |          | (さらに小分類が多数)   |
|          | 文字入力検索   | 簡易検索          |
|          |          | しぼり込み検索       |
| 雑誌検索     | 新着完成順で表示 |               |
|          | タイトル順で表示 | 月刊誌           |
|          |          | 週刊誌           |
|          |          | その他、隔月刊、季刊誌、  |
|          |          | 不定期刊誌         |
|          | タイトル検索   |               |
| 雑誌の定期配信  | 登録       |               |
|          | 解除       |               |
| カノレル地陸休時 |          |               |

## 4章 ネット閲覧室

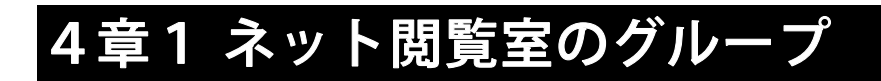

サピエの図書のうち、現在利用しているタイトルの一覧を「サピエのネット閲覧室」と呼びます。

サピエのネット閲覧室は、以下のグループに分類されます。

新着リスト内のタイトル

| グループ名 | 内容                 |
|-------|--------------------|
| 定期配信  | 定期配信された雑誌のタイトル一覧   |
| 図書    | 施設に依頼して配信されたタイトル一覧 |

閲覧リスト内のタイトル

| グループ名 | 内容                 | 登録可能な数 |
|-------|--------------------|--------|
| 定期配信  | 定期配信された雑誌で閲覧中のタイトル | 30誌まで  |
|       | 一覧                 |        |
| 図書    | オンラインサービスからご自身で検索し | 30タイトル |
|       | て登録した図書、雑誌及び、新着リスト | まで     |
|       | の図書から登録したタイトル一覧    |        |

●登録数が上限に達した場合、さらにタイトルを登録するには、古いタイトルを削除または解除する必要があります。定期配信の雑誌を解除する方法は「3.4.4 雑誌の定期配信」44ページを参照してください。その他のタイトルを削除する方法は「4章7ネット閲覧室からタイトルを削除する」58ページを参照してください。

# 4章2 グループを利用してタイトルを 選択する

ネット閲覧室内のタイトル数が多い場合、グループごとに移動すると、よ り素早く移動することができます。以下のように行います。

| 手  | 頁                     | 主な音声ガイド |
|----|-----------------------|---------|
| 1) | 右キーを長く押すと、次のグループの最初の  |         |
|    | タイトルに移動します。           |         |
| 2) | [左キー]を長く押すと、現在のグループの先 |         |
|    | 頭に移動し、もう一度長く押すと前のグルー  |         |
|    | プの先頭に移動します。           |         |
| 3) | [右キー]または[左キー]で聴きたいタイト |         |
|    | ルを選択します。              |         |

次の方法でも同様の操作が可能です。

| 手  | 頁                      | 主な音声ガイド |
|----|------------------------|---------|
| 1) | [上キー]を押してカテゴリーのレベルを選   |         |
|    | 択します。                  |         |
| 2) | [右キー]を押すと次のグループに、[左キー] |         |
|    | を押すと前のグループに移動します。      |         |
| 3) | [下キー]を押してタイトルのレベルを選択   |         |
|    | します。                   |         |
| 4) | [右キー]または[左キー]で聴きたいタイト  |         |
|    | ルを選択します。               |         |

### 4章3 ネット閲覧室のタイトルを聴く

ネット閲覧室内のタイトルを聴く場合、以下のように行います。

| 手順 |                         | 主な音声ガイド |
|----|-------------------------|---------|
| 1) | タイトルキーを何回か押して「サピエのネット   | 「サピエのネッ |
|    | 閲覧室」を選択します。             | 卜閲覧室」   |
| 2) | [右キー]または [左キー]で聴きたいタイトル |         |
|    | を選択し、[再生停止キー]を押すと、ストリー  |         |
|    | ミングで再生が始まります。           |         |
|    | 新着リストのタイトルを選択して、[再生停止   |         |
|    | キー]を押した場合、そのタイトルは自動的に   |         |
|    | 閲覧リストに登録され、再生が始まります。    |         |

- ●タイトルの早送り、巻き戻し、見出し移動などの操作方法は、SDカー ドなどに収録されたタイトルの操作と同じです。
- ●ストリーミング再生は、タイトルの音声が一部分ずつ本製品に転送され、 再生されます。そのため、再生開始や移動などに時間がかかります。
- ●ネット閲覧室で利用できるタイトルの中には、削除期限が設定されているものがあります。削除期限が過ぎたタイトルは、再生停止キーを押した時点で、ネット閲覧室から自動的に削除されます。
- ●タイトル再生中に [しおりキー] を使ってタイトルを削除することはで きません。ネット閲覧室のタイトルを削除する方法は「4章7 ネット閲 覧室からタイトルを削除する」58 ページを参照してください。

# 4章4 新着リストのタイトルを、まとめ て閲覧リストに登録する

新着リストに登録されていたタイトルを、まとめて閲覧リストに登録する ことができます。以下のように行います。

| 手川 | 頁                         | 主な音声ガイド    |
|----|---------------------------|------------|
| 1) | [タイトルキー]でネット閲覧室を選択し       | 「サピエのネット閲  |
|    | ます。                       | 覧室」        |
| 2) | [右キー] または [左キー]で新着リスト内    | 「閲覧リストに登録  |
|    | のタイトルを選択して[しおりキー]を押       | 予約」        |
|    | すと、そのタイトルは登録予約されます。       |            |
| 3) | もう一度 [しおりキー] を押すと登録予約     | 「登録予約を取り消  |
|    | が取り消されます。                 | します」       |
| 4) | 他にも登録したいタイトルがある場合、        | 「閲覧リストに登録  |
|    | [右キー] または [左キー] で、 登録したいタ | 予約」        |
|    | イトルを選択して [しおりキー] を押しま     |            |
|    | す。                        |            |
| 5) | 選択し終えたら、[再生・停止キー] または     | 「○件を閲覧リスト  |
|    | [#キー]を押して決定します。確認の音声      | に登録しますか?」  |
|    | ガイドがありますので、[再生・停止キー]      | 「○件を閲覧リストに |
|    | または [下キー] または [#キー] を押して  | 登録しました。」   |
|    | 決定します。                    | 「ネット閲覧室の更新 |
|    | 登録予約されたタイトルが、「新着リスト」      | が完了しました。」  |
|    | から「閲覧リスト」に登録され、自動的に       |            |
|    | ネット閲覧室が更新されます。更新後、ネ       |            |
|    | ット閲覧室が再表示されます。            |            |

- ●手順5で、[タイトルキー]、[メニューキー]、または[0キー]を押した場合、閲覧リストへの登録を確認する音声ガイドがあります。登録を決定すると登録が実行され、キャンセルすると登録予約が取り消されます。その後、直前に[タイトルキー]を押した場合はメディアの切替え、[メニューキー]を押した場合はメニューの開始、[0キー]を押した場合は、ヘルプが実行されます。
- ●タイトルをまとめて閲覧リストに登録するのと同時に、まとめて削除す ることもできます。まとめて削除する方法は、「4章7 ネット閲覧室か らタイトルを削除する」58ページを参照してください。
- ●タイトル選択中に [\*キー] を押すと、タイトル選択がキャンセルされ、 以前に選択していたメディアおよびタイトルに戻ります。その際、登録 予約は取り消されます。
- ●電源を切ると、登録予約は取り消されます。
- ●ネット閲覧室のタイトルに関する詳細な情報は、「4章8 ネット閲覧室のタイトルの詳細情報を確認する」60ページを参照してください。

## 4章5 ネット閲覧室のタイトルをダウ ンロードする

閲覧リストのタイトルを、ダウンロード先を指定してダウンロードするこ とができます。方法は以下のとおりです。

| 手  | 頁                         | 主な音声ガイド    |
|----|---------------------------|------------|
| 1) | タイトルキーを押して「サピエのネット閲       | 「サピエのネット閲  |
|    | 覧室」を選択します。                | 覧室」        |
| 2) | 閲覧リストのタイトルを選択して[9キー]      | 「ダウンロード先メ  |
|    | を押します。                    | ディアを選んでくだ  |
|    |                           | さい。」       |
| 3) | [右キー] または [左キー] で、 ダウンロード | 「(メディア名)」  |
|    | 先のメディアを選択し、[再生・停止キー]      | 「決定」       |
|    | または [下キー] または [#キー] を押して  | 「ダウンロードを開始 |
|    | 決定します。ダウンロードが始まります。       | します。・・・」   |
| 4) | ダウンロードが完了すると、そのタイトル       | 「ダウンロードが完了 |
|    | は自動的にネット閲覧室から削除されま        | したタイトルは、ネッ |
|    | す。 ダウンロード先のデータは削除されま      | ト閲覧室から削除さ  |
|    | せん。                       | れます。」      |

続けてタイトルをダウンロードするには以下のように行います。

| 手  | 頁                         | 主な音声ガイド |
|----|---------------------------|---------|
| 1) | 閲覧リストから他のタイトルを選択して [9     |         |
|    | キー]を押し、ダウンロード先メディアを選      |         |
|    | んでダウンロードを実行します。           |         |
| 2) | さらに、[右キー] または [左キー] を押して、 |         |
|    | 別のタイトルを選択して[9キー]を押しま      |         |
|    | す。ダウンロードが終了していなくても、同      |         |

様の操作を繰り返すことで、連続してダウン

ロードを実行することができます。

- ●新着リスト内のタイトルを直接ダウンロードすることはできません。新着リスト内のタイトルを選択して[再生・停止キー]を押すと、新着リストから閲覧リストに移動しますので、その後にダウンロードを行ってください。
- ●ネットワーク環境およびタイトルのサイズによってダウンロードに必要な時間が異なります。
- ●ダウンロード中に、他のタイトルを聴くことができます。
- ●ダウンロードが完了したタイトルは、ダウンロード先のメディアのタイトルとして扱われます。
- ●タイトルを連続してダウンロードする場合は、操作した順番でダウンロ ードが行われます。
- ●[5キー]を押すと、現在ダウンロード中のタイトル名とダウンロード待ちの件数を確認することができます。また、ダウンロードが完了したタイトルがある場合、タイトル名が音声でガイドされます。
- ●メディアを切替えた際にダウンロードが完了したタイトルがある場合、 タイトル名が音声でガイドされます。
- ●ダウンロードしたタイトルは、内蔵メモリ、SDカードまたはUSB機 器の「PlexBookShelf」フォルダにダウンロードされます。フォルダが ない場合は、自動的に「PlexBookShelf」フォルダが作成されます。
- ●削除期限が過ぎたタイトルは、ダウンロード実行し始めた時点で、ネット閲覧室から自動的に削除されます。
- ●ダウンロード先のメディアがロックなどで書き込みできない状態になっている場合、読み取り専用メディアであることが音声でガイドされます。

## 4章6 ダウンロードをキャンセルする

ダウンロード中にダウンロードをキャンセルするには、以下のように行い ます。

| 手順 |                      | 主な音声ガイド       |
|----|----------------------|---------------|
| 1) | ダウンロードをキャンセルしたい      | 「〇〇のダウンロードをキ  |
|    | タイトルを選択して[9キー]を押し    | ャンセルしますか?」    |
|    | ます。                  | 「ダウンロード〇〇%完了」 |
| 2) | ダウンロードのキャンセルを確認      | 「決定」          |
|    | するガイドがありますので、[再      |               |
|    | 生・停止キー] または [下キー] また |               |
|    | は [#キー] を押します。ダウンロ   |               |
|    | ードがキャンセルされます。        |               |

**<ポイント>** 

●ダウンロード中のタイトルがある場合、[5キー]を押すとダウンロード 中のタイトル名を確認することができます。

# 4 章 7 ネット閲覧室からタイトルを削 除する

閲覧リスト内のタイトルを削除するには以下のように行います。

| 壬順 |                           | <b>ナた辛吉ガイド</b> |
|----|---------------------------|----------------|
|    | 只                         | 主な自戸カイト        |
| 1) | タイトルキーでネット閲覧室を選択しま        | 「サピエのネット閲      |
|    | す。                        | 覧室」            |
| 2) | 閲覧リストの中から、[右キー] または [左    | 「閲覧リストから削      |
|    | キー] で削除したいタイトルを選択し、[し     | 除予約。再生停止キー     |
|    | おりキー]を押します。そのタイトルは「削      | または#キーで削除      |
|    | 除予約」になります。                | を実行します。」       |
| 3) | もう一度[しおりキー]を押すと「削除予       | 「削除予約を取り消      |
|    | 約」が取り消されます。               | します」           |
| 4) | 他にも削除したいタイトルがある場合、        | 「閲覧リストから削      |
|    | [右キー] または [左キー] で、 削除したいタ | 除予約。再生停止キー     |
|    | イトルを選択して [しおりキー] を押しま     | または#キーで削除      |
|    | す。                        | を実行します。」       |
| 5) | 選択し終えたら、[再生・停止キー]または      | 「⊖件を閲覧リスト      |
|    | [#キー]を押します。 削除を確認する音声     | から削除しますか?」     |
|    | ガイドがありますので、[再生・停止キー]      | 「決定」           |
|    | または [下キー] または [#キー] を押して  | 「○件を閲覧リストか     |
|    | 決定します。                    | ら削除しました。」      |
|    | 削除予約されたタイトルが削除され、自動       | 「ネット閲覧室の更新     |
|    | 的にネット閲覧室が更新されます。更新        | が完了しました。」      |
|    | 後、ネット閲覧室が再表示されます。         |                |

- ●新着リスト内のタイトルは削除することはできません。
- ●オンラインサービスによっては、削除できないタイトルがあります。
- ●[再生・停止キー]を押して、タイトルの再生が開始された後に[しおりキ ー]を押すと、しおり機能が働きます。「削除予約」を行うには、タイト ル選択中に[しおりキー]を押してください。
- ●手順5で、[タイトルキー]、[メニューキー]、または[0キー]を押した場合、タイトルの削除を確認する音声ガイドがあります。削除を決定すると削除が実行され、キャンセルすると削除予約が取り消されます。その後、直前に[タイトルキー]を押した場合はメディアの切替え、[メニューキー]を押した場合はメニューの開始、[0キー]を押した場合はヘルプが実行されます。
- ●タイトルをまとめて削除するのと同時に、まとめて閲覧リストに登録す ることもできます。まとめて閲覧リストに登録する方法は、「4章4 新 着リストのタイトルを、まとめて閲覧リストに登録する」53ページを参 照してください。
- ●タイトル選択中に [\*キー] を押すと、タイトル選択がキャンセルされ、 以前に選択していたメディアおよびタイトルに戻ります。その際、削除 予約は取り消されます。
- ●電源を切ると、削除予約は取り消されます。

## 4章8 ネット閲覧室のタイトルの詳細 情報を確認する

[5キー]を押すことによって、以下のような情報を聴くことができます。

| 状態      | 情報                         |
|---------|----------------------------|
| タイトル選択中 | タイトル詳細情報(タイトル名、著者名、DAISY 発 |
|         | 行者、DAISY 発行年月日、概要)→登録/削除の予 |
|         | 約情報および削除期限の情報→ネットワーク情報→    |
|         | ダウンロード情報→グループ情報            |
| 再生中、および | 電源→ネットワーク情報→ダウンロード情報→時間    |
| 停止中     | →ページ→見出し→しおり→タイトル→録音された    |
|         | 日時→シャッフル・リピート設定→バージョン・シ    |
|         | リアル番号                      |

**<ポイント>** 

●タイトルによってはガイドされない情報があります。

## 5章 お知らせ

### 5章1 お知らせの種類

サピエからの「お知らせ」は以下のグループに分類されます。

| グループ名   | 内容               |
|---------|------------------|
| 重要なお知らせ | サピエ図書館からの重要なお知らせ |
| サピエ図書館  | サピエ図書館からのお知らせ    |

<ポイント>

●重要なお知らせが存在する場合、「オンラインサービス」メニュー開始時、 「サピエへようこそ」という音声ガイドの後に「重要なお知らせ」がある ことが通知されます。

### 5章2 お知らせを聴く

「お知らせ」を聴くには以下のように操作します。

| 手川 | 頁                       | 主な音声ガイド |
|----|-------------------------|---------|
| 1) | タイトルキーを押して、「お知らせ」を選択し   | 「お知らせ」  |
|    | ます。先頭のお知らせが読み上げられます。    |         |
| 2) | 右キーを押すたびに、次のお知らせが音声でガ   |         |
|    | イドされます。 左キーを押すと前のお知らせが  |         |
|    | 音声でガイドされます。             |         |
| 3) | 次のグループのお知らせを聴きたいときは、右   |         |
|    | キーを長く押すと、次のグループの先頭のお知   |         |
|    | らせが音声でガイドされます。[左キー]を長く  |         |
|    | 押すと現在のグループの先頭に移動し、もうー   |         |
|    | 度 [左キー] を長く押すと前のグループの先頭 |         |
|    | に移動します。                 |         |

**<ポイント>** 

●[5キー]を押すことによって、削除予約情報、グループ情報、お知らせ 内容などの情報を聴くことができます。 5章3お知らせを削除する

お知らせを削除するには以下のように操作します。

| 手  | 頁<br>一                                                                                                    | 主な音声ガイド                                                |
|----|----------------------------------------------------------------------------------------------------|--------------------------------------------------------|
| 1) | 削除したいお知らせを選び、[しおりキー]<br>を押します。そのお知らせは「削除予約」<br>になります。                                                                                 | 「削除予約。再生停<br>止キーまたは#キー<br>で削除を実行しま<br>す。」              |
| 2) | 削除予約を取り消したいときは、もう一度<br>[しおりキー]を押します。                                                                                                  | 「削除予約を取り消<br>します」                                      |
| 3) | 他にも削除したいお知らせがある場合、そ<br>のお知らせを選択して [しおりキー] を押し<br>ます。                                                                                  | 「削除予約。再生停<br>止キーまたは#キー<br>で削除を実行しま<br>す。」              |
| 4) | 選択し終えたら、[再生・停止キー] または<br>[#キー] を押します。確認の音声ガイドが<br>ありますので、[再生・停止キー] または [下<br>キー] または [#キー] を押して決定しま<br>す。削除が実行され、お知らせが自動的に<br>更新されます。 | 「〇件のお知らせを<br>削除しますか?」<br>「決定」<br>「〇件のお知らせを<br>削除しました。」 |

- ●削除したお知らせを再び聴くことはできません。
- ●手順4で、[タイトルキー]、[メニューキー]、または[0キー]を押した場合、お知らせの削除を確認する音声ガイドがあります。削除を決定すると削除が実行され、キャンセルすると削除予約が取り消されます。その後、直前に[タイトルキー]を押した場合はメディアの切替え、[メニューキー]を押した場合はメニューの開始、[0キー]を押した場合はヘルプが実行されます。

●オンラインサービスによっては、削除できないお知らせがあります。
 ●「重要なお知らせ」は削除することができません。
 ●電源を切ると、削除予約は取り消されます。

# 6章 オンラインサービス設定 6章1 オンラインサービス設定の読み 込み

オンラインサービスの設定を書き込んだファイル(OnlineSetting.ini)を 読み込むことで、その設定内容を本製品内部に登録することができます。

オンラインサービスを利用するには、「オンラインサービス設定ファイル」 を本製品に読み込ませることによって、オンラインサービスの設定を登録 します。このファイルには、オンラインサービスを提供する団体の名前、 ユーザーID、パスワードが記録されています。

オンラインサービス設定ファイルを読み込むには、以下のように行います。

| 手  | 頁                     | 主な音声ガイド |
|----|-----------------------|---------|
| 1) | オンラインサービス設定ファイルをSDカード |         |
|    | またはUSB機器または内蔵メモリのルートフ |         |
|    | ォルダに保存します。            |         |
| 2) | SDカードまたはUSB機器を本製品にセット |         |
|    | し、本製品の電源を入れます。内蔵メモリから |         |
|    | 読み込む場合は、SDカードやUSB機器に設 |         |
|    | 定ファイルが無い状態で行ってください。本製 |         |
|    | 品は、SDカードに設定ファイルがあればSD |         |
|    | カードから読み込み、無ければUSB機器を探 |         |
|    | して読み込み、さらに両方とも無ければ内蔵メ |         |
|    | モリから読み込みます。           |         |

| 3) | [メニューキー] を押し、[右キー] または [左キ<br>ー] で「管理」を選択し、[再生・停止キー] また<br>は [下キー] または [#キー] を押して決定しま<br>す。 | 「メニュー」<br>「管理」 |
|----|---------------------------------------------------------------------------------------------|----------------|
| 4) | [右キー] または [左キー] を押して「オンライン                                                                  | 「オンラインサ        |
|    | サービス設定」を選択し、 [再生・停止キー] ま                                                                    | ービス設定」         |
|    | たは [下キー] または [#キー] を押して決定し                                                                  |                |
|    | ます。                                                                                         |                |
| 5) | [右キー] または [左キー] を押して「設定の読み                                                                  | 「設定の読み込        |
|    | 込み」を選択し、 [再生・停止キー] または [下                                                                   | み」             |
|    | キー] または [#キー] を押して決定します。                                                                    |                |
| 6) | 確認の音声ガイドが流れますので、[再生・停止                                                                      | 「オンラインサ        |
|    | キー] または [下キー] または [#キー] を押して                                                                | ービス設定を読        |
|    | 決定します。設定ファイルが読み込まれ、読み                                                                       | み込みますか?」       |
|    | 込んだメディア名が音声でアナウンスされま                                                                        | 「〇〇から設定フ       |
|    | す。読み込みが完了すると本製品は再起動しま                                                                       | ァイルを読み込        |
|    | す。                                                                                          | みました」          |
|    |                                                                                             |                |

- ●設定ファイルの名前は「OnlineSetting.ini」です。それ以外の名前の設 定ファイルを読み込むことはできません。
- ●登録済のオンラインサービスの設定を再度読み込むと、新しい設定で上書きされます。他の提供団体の設定は削除されません。
- ●オンラインサービス設定の確認・変更については、「6章2 オンライン サービス設定の確認・変更」67ページを参照してください。

6章2 オンラインサービス設定の確認・変更

オンラインサービス設定を確認、変更するには以下のように行います。

| 手川 | 頁                       | 主な音声ガイド     |
|----|-------------------------|-------------|
| 1) | [メニューキー] を押し、[右キー] また   | 「メニュー」      |
|    | は[左キー] で「管理」を選択し、[再生・   | 「管理」        |
|    | 停止キー]または[下キー]または[#      |             |
|    | キー]を押して決定します。           |             |
| 2) | [右キー] または [左キー] で「オンライ  | 「オンラインサービス設 |
|    | ンサービス設定」を選び、[再生・停止      | 定」          |
|    | キー] または [下キー] または [#キー] |             |
|    | を押して決定します。              |             |
| 3) |                         | 「設定の確認・変更」  |
|    | 認・変更」を選択し、[再生・停止キー]     |             |
|    | または [下キー] または [#キー] を押  |             |
|    | して決定します。                |             |
| 4) | [右キー] または [左キー] でオンライン  | 「(団体名)」     |
|    | サービスの提供団体を選択します。オ       | ユーザーID・・・」  |
|    | ンラインサービス提供団体の名前とユ       | 「バスワード有/無」  |
|    | ーザーID およびパスワードの有無が音     |             |
|    | 声ガイドされます。オンラインサービ       |             |
|    | ス団体を選択したら、[再生・停止キー]     |             |
|    | または [下キー] または [#キー] を押  |             |
|    | して決定します。                |             |
| 5) | [右キー] または [左キー] で「設定の変  | 「設定の変更」     |
|    | 更」または「設定の削除」を選択し、[再     | または         |
|    | 生・停止キー]または[下キー]または      | 「設定の削除」     |
|    | [#キー]を押して決定します。         |             |

手順5の後、次の2つの項目に分かれます。

- ①「設定の変更」を選択した場合
- ②「設定の削除」を選択した場合
- ①「設定の変更」を選択した場合

| 手  | 頁                     | 主な音声ガイド      |
|----|-----------------------|--------------|
| 6) | オンラインサービス名を変更する場合     | 「オンラインサービス名  |
|    | は、名前を入力し、[下キー]を押して    | の設定」         |
|    | 決定します。名前を変更しない場合は、    |              |
|    | 直ちに [下キー] を押します。      |              |
| 7) | ユーザーID を入力し、[下キー]を押し  | [ユーザーID の設定] |
|    | て決定します。ユーザーID を変更しな   |              |
|    | い場合は、直ちに [下キー] を押します。 |              |
| 8) | パスワードを入力し、[下キー]を押し    | 「パスワードの入力」   |
|    | て決定します。パスワードを変更しな     |              |
|    | い場合は、直ちに [下キー] を押します。 |              |
|    | 設定が変更され、本製品が自動的に再     |              |
|    | 起動します。                |              |

②「設定の削除」を選択した場合

| 手  | Д<br>Д                 | 主な音声ガイド      |
|----|------------------------|--------------|
| 6) | 削除を実行するか否かを確認する音声      | 「削除後、再起動します」 |
|    | ガイドがあります。[再生・停止キー] ま   | 「〇〇の設定を削除しま  |
|    | たは [下キー] または [#キー] を押す | すか?」         |
|    | と、削除が実行されます。本製品が自      |              |
|    | 動的に再起動します。             |              |

- ●サピエの設定を削除すると、設定済みのユーザーID とパスワードが削除 されます。
- ●サピエの設定を削除すると、サピエのネット閲覧室とお知らせが削除されます。
- ●ダウンロード済みのタイトルは削除されません。

## 7章 ネット閲覧室・お知らせメニュー

### 7章1ネット閲覧室の全更新

登録している全てのオンラインサービス提供団体のネット閲覧室を更新す ることができます。以下のように操作します。

| 手  | 頁                         | 主な音声ガイド    |
|----|---------------------------|------------|
| 1) | [メニューキー] を押します。           | 「メニュー」     |
| 2) |                           | 「ネット閲覧室・お知 |
|    | 室・お知らせ」を選択し、[再生・停止キ       | らせ」        |
|    | ー] または [下キー] または [#キー] を押 |            |
|    | して決定します。                  |            |
| 3) |                           | 「ネット閲覧室の全  |
|    | 室の全更新」を選択し、「再生・停止キー」ま     | 更新」        |
|    | たは [下キー] または [#キー] を押して決  |            |
|    | 定します。                     |            |
| 4) | 確認の音声ガイドがありますので、[再        | 「登録されているオ  |
|    | 生・停止キー] または [下キー] または [#  | ンラインサービス全  |
|    | キー]を押して決定します。すべてのネッ       | てのネット閲覧室を  |
|    | ト閲覧室の更新が実行されます。           | 更新しますか?」   |

**<ポイント>** 

●工場出荷時に設定されているオンラインサービスは、サピエのみです。 オンラインサービスがひとつの場合、「オンラインサービスを選んでネ ット閲覧室を更新する」を実行した場合と同じです。

# 7 章 2 オンラインサービスを選んでネ ット閲覧室を更新する

登録しているオンラインサービスを選んで、そのオンラインサービスのネ ット閲覧室を更新することができます。以下のように操作します。

| 手川 | 頁                           | 主な音声ガイド  |
|----|-----------------------------|----------|
| 1) | [メニューキー] を押します。             |          |
| 2) | [右キー] または [左キー] で「ネット閲覧室・   | 「ネット閲覧室・ |
|    | お知らせ」を選択し、[再生・停止キー] また      | お知らせ」    |
|    | は [下キー] または [#キー] を押して決定し   |          |
|    | ます。                         |          |
| 3) | [右キー] または [左キー] で「オンラインサー   | 「オンラインサー |
|    | ビスを選んでネット閲覧室の更新」を選択し、       | ビスを選んでネッ |
|    | [再生・停止キー] または [下キー] または [#  | ト閲覧室の更新」 |
|    | キー]を押して決定します。               |          |
| 4) | [右キー] または [左キー] で、オンラインサー   |          |
|    | ビスを選択し、[再生・停止キー]または[下       |          |
|    | キー] または [#キー] を押して決定します。    |          |
| 5) | 確認の音声ガイドがありますので、[再生・停       | 「〇〇のネット閲 |
|    | 止キー] または [下キー] または [#キー] を押 | 覧室を更新します |
|    | して決定します。そのオンラインサービスの        | か?」      |
|    | ネット閲覧室の更新が実行されます。           |          |

**<ポイント>** 

●工場出荷時に設定されているオンラインサービスは、サピエのみです。 そのため、選択できるオンラインサービスは「サピエ」のみとなります。

### 7章3 お知らせの更新

最新のお知らせを取得するには、以下のように行います。

| 手  | 頁<br>一                    | 主な音声ガイド   |
|----|---------------------------|-----------|
| 1) | [メニューキー] を押します。           | 「メニュー」    |
| 2) |                           | 「ネット閲覧室・お |
|    | 室・お知らせ」を選択し、[再生・停止キー]     | 知らせ」      |
|    | または [下キー] または [#キー] を押して決 |           |
|    | 定します。                     |           |
| 3) |                           | 「お知らせ更新」  |
|    | を選択し、[再生・停止キー] または[下キー]   |           |
|    | または [#キー] を押して決定します。      |           |
| 4) | 確認の音声ガイドがありますので、[再生・      | 「お知らせを更新  |
|    | 停止キー]または[下キー] または[#キー]    | しますか?」    |
|    | を押して決定します。お知らせの一覧が更新      |           |
|    | されます。                     |           |

**<ポイント>** 

●登録している全てのオンラインサービス提供団体のお知らせが更新され ます。工場出荷時に設定されているオンラインサービスは、サピエのみ なので、サピエのお知らせのみが更新されます。
## 索引

<あ行>

| ABC 入力・・・・・・・・・・・・・・・・・ | 33 |
|-------------------------|----|
| お知らせ・・・・・・・・・・・・・・・・    | 61 |
| お知らせの更新・・・・・・・・・・・・     | 72 |
| お知らせの削除・・・・・・・・・・・      | 63 |
| お知らせを聴く・・・・・・・・・・・・     | 62 |
| オンラインサービス設定・・・・・・・・・    | 65 |
| オンラインサービスを選んでネット閲覧室更新   | 71 |
| <か行>                    |    |
| かな文字入力・・・・・・・・・・・・・・    | 32 |
| 簡易検索・・・・・・・・・・・・・・・・・・  | 25 |
| 記号一覧・・・・・・・・・・・・・・・・・・  | 35 |
| 高度な検索方法・・・・・・・・・・・・・    | 31 |
| <さ行>                    |    |
| 再生                      |    |
| ネット閲覧室のタイトルの再生・・・・・     | 52 |
| 試し読み・・・・・・・・・・・・・・・     | 19 |
| 雑誌検索                    |    |
| 月刊誌、週刊誌、その他で検索・・・・・     | 40 |
| 雑誌名で検索・・・・・・・・・・・・・     | 42 |
| 新着の雑誌の検索・・・・・・・・・・・     | 38 |
| 雑誌の定期配信・・・・・・・・・・・・・・   | 44 |
| しぼり込み検索・・・・・・・・・・・・・・   | 28 |
| ジャンル検索・・・・・・・・・・・・・・    | 16 |
| 新着完成情報・・・・・・・・・・・・・・・   | 11 |

| 新着リストを閲覧リストに登録・・・・・・・ | 53 |
|-----------------------|----|
| 数字入力・・・・・・・・・・・・・・・・・ | 34 |
| 前回の検索結果一覧・・・・・・・・・・・・ | 23 |
| <た行>                  |    |
| タイトルの削除・・・・・・・・・・・・・・ | 58 |
| タイトルの削除依頼・・・・・・・・・・   | 46 |
| タイトルの情報               |    |
| 検索したタイトルの情報・・・・・・・・   | 22 |
| ネット閲覧室のタイトルの情報・・・・・   | 60 |
| ダウンロード・・・・・・・・・・・・・・  | 55 |
| ダウンロードのキャンセル・・・・・・・   | 57 |
| 試し読み・・・・・・・・・・・・・・・・・ | 19 |
| <な行>                  |    |
| 人気のある本・・・・・・・・・・・・・・  | 14 |
| ネット閲覧室の全更新・・・・・・・・・・  | 70 |
| <は行>                  |    |
| 複数のタイトルをネット閲覧室に登録・・・・ | 21 |
| <ま行>                  |    |
| 文字入力の方法・・・・・・・・・・・・・  | 32 |

## お問合せ先

本製品に関するお問い合わせは、以下の「プレクストークお問い合わせ窓 口」にご連絡ください。

〒386-0498 長野県上田市上丸子1078 **ラ十/ケンシ株式会社** 

プレクストークお問い合わせ窓口 電話 050-5804-1177 月〜土 9:30〜17:00 日・祝祭日は休業

FAXやE-mailは、常時受け付けております。 FAX 0268-42-2923 E-mail plextalk@skcj.co.jp ホームページ http://www.plextalk.com/jp/

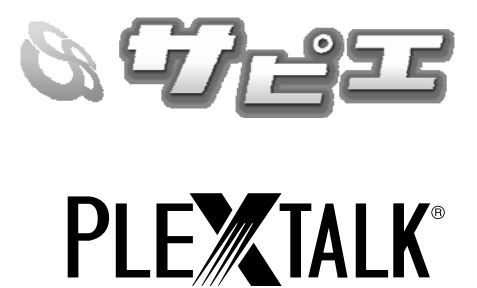

2015 年 7 月 127-4321904